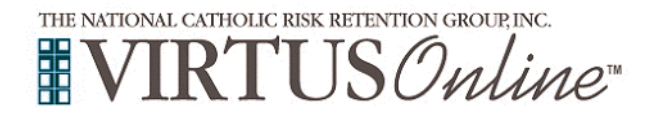

## Registration Instructions Jesuit Volunteer Corps

| Before completing Protecting God's Children training online,<br>all participants <u>must</u> first register with VIRTUS Online. Please click<br>on the VIRTUS link to access the VIRTUS Registration page:<br><u>https://www.virtusonline.org/virtus/reg_2.cfm?theme=0&amp;org=37624</u><br>Or, please register by going to <u>www.virtus.org</u> and click on 'First<br>Time Registrant'. | <ul> <li>VIRTUS<sup>®</sup></li> <li>Excellence</li> <li>Builds</li> <li>Trust</li> </ul>                                                                                                    |
|----------------------------------------------------------------------------------------------------|----------------------------------------------------------------------------------------------------|
| <b>Create</b> a user ID and a password you can easily remember.<br>This is necessary for all participants. This establishes your account<br>with the VIRTUS program. If your preferred user ID is already<br>taken, please choose another ID. We suggest the use of email<br>addresses as usernames.<br>Click <b>Continue</b> to proceed.                                                  | If you already have a VIRTUS Account, please contact the Heigdest & 11 thejpess@virtus.org or #88-447-8870 to recover your login<br>Internation. Thank your<br>DESCRIPTION OF THE INFORMATION OF THE INFORMATIO |
| <b>Provide</b> all the information requested on the screen.<br>Several fields are required, such as: First, Middle & Last Name,<br>Email address, Home Address, City, State, Zip, and Phone Number.                                                                                                    | Please provide the information requested below<br>DO NOT CLICK THE EACK BUTTON ON YOUR REGISTRATION WILL BE LOST<br>Enter your name as it appears on your driver's license, passport or other government-issued ID<br>We need your full, legal name                                                                                                    |
| (Note: Do not click the back button or your registration will be lost.)                                                                                                    | Salutation Please select •  First Name Full Mode Name Full Mode Name                                                                                                    |
| Click <b>Continue</b> to proceed.                                                                                                    | Nokonamo<br>Suttar<br>Ernati                                                                                                    |
| If you do not have an email address, consider obtaining a free email account at<br>mail.yahoo.com, or any other free service. This is necessary for your VIRTUS<br>Coordinator to communicate with you. If you cannot obtain an email address,<br>enter: noaddress@virtus.org.                                                                                                    | Home Addess Contex                                                                                                    |
| Select the <u>PRIMARY</u> location where you work or volunteer by clicking the downward arrow and highlighting the location                                                                                                    | Please select the primary location where you <u>work</u> or <u>volunteer</u> .                                                                                                    |
| Click <b>Continue</b> to proceed.<br>Note: If you serve at multiple diocesan locations, you will be prompted to select<br>those additional locations in future screen(s).)                                                                                                    | Location: - Please select -   Continue                                                                                                    |
| Your selected location(s) are displayed on the screen.                                                                                                    | Blasse select the primary location where you work or volunteer                                                                                                    |
| Please select from the role/description that applies to your position.                                                                                                    | Location: Jesuit Volunteer Corps                                                                                                    |
| Additionally, enter your title in the box provided that best describes your role within your location.                                                                                                    | Please select at least one primary role you perform at this location Candidate for ordination                                                                                                    |
| Click <b>Continue</b> to proceed.                                                                                                    | Educator     Educator     Employee     Priest     Volunteer  If you have a tile please enter it below. If you do not have a tile, please briefly describe what you do.  Title or Position of Service:  Continue                                                                                                    |
| If you are associated with any other locations, please select <b>yes</b> .                                                                                                    | You have chosen following locations and roles:                                                                                                    |
| Select no if you <b>no</b> additional locations.                                                                                                    | Jesuit Volunteer Corps<br>• Employee ✓                                                                                                    |
|                                                                                                    | Are you associated with any other locations?                                                                                                    |
|                                                                                                    | Yes No                                                                                                    |

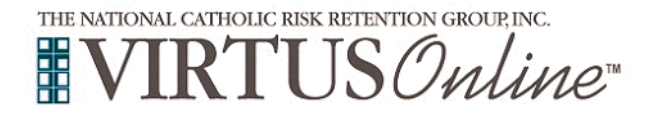

## **Registration Instructions**

## Jesuit Volunteer Corps

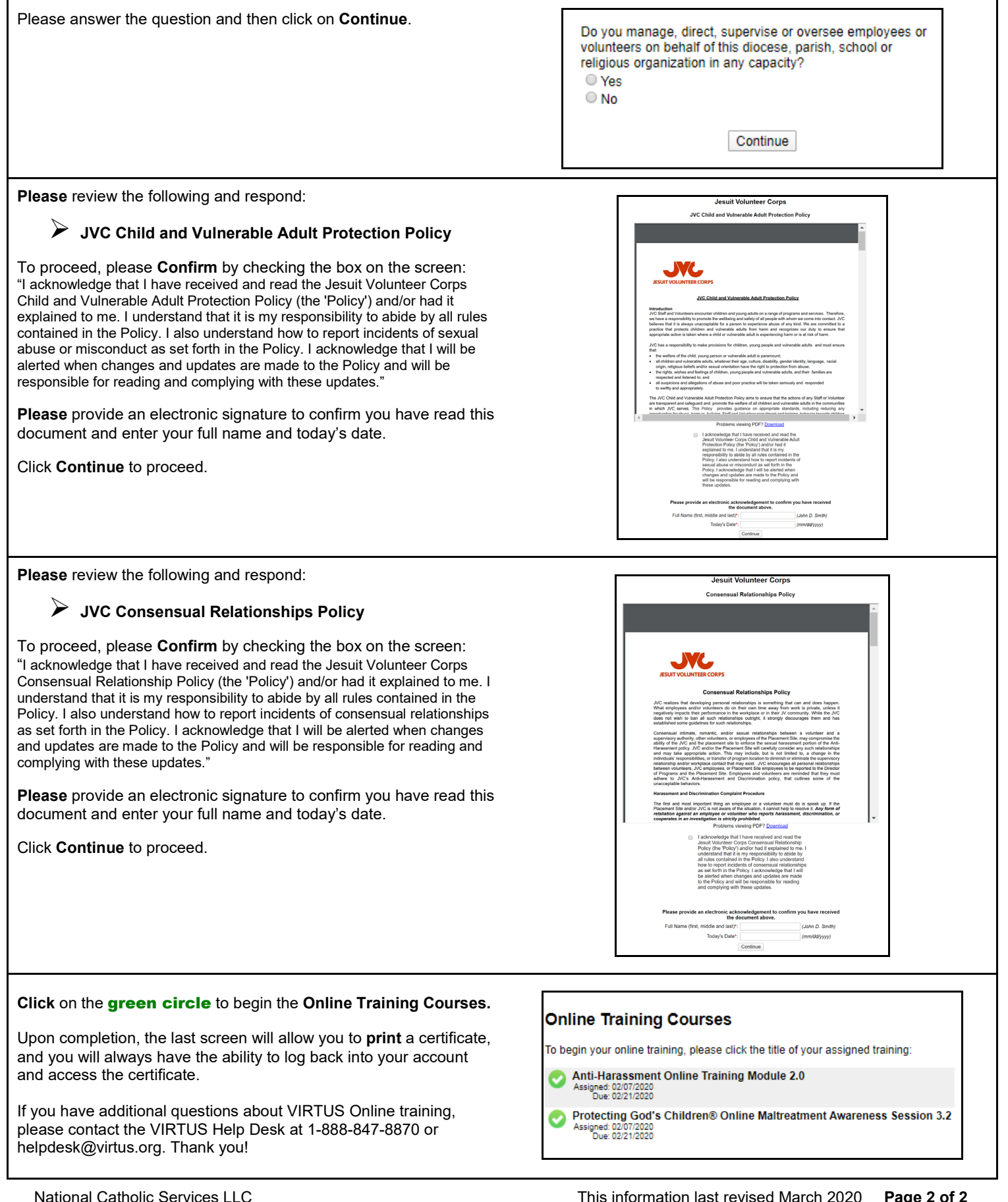